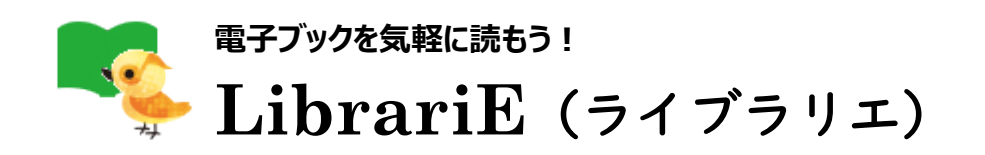

# 📕 LibrariE とは

- ・自分のスマートフォン、タブレット、PC などから、いつでもどこでも電子ブックを借りて 読める電子図書館サービス
- ・国立音楽大学附属図書館の LibrariE では、就職活動、語学学習、レポート・ 論文作成に役立つ本や、文学賞受賞作を始めとする小説などを利用可能

### ■ 利用方法

※国立音楽大学の学生・教職員の方に限り利用できます。

#### MyLibrary から

- (1) 図書館ホームページを開く
- (2)「所蔵資料・情報検索」にある「DB:学外から」をクリック
- (3)「MyLibrary ログイン画面へ」をクリック
- (4) 利用者 ID (学籍番号/教職員番号) とパスワード (図書館利用時と同じもの) を入力してログイン
- (5)「学内者専用データベース」をクリックし、出てきたリストから「LibrariE(ライブラリエ)」をクリック
- (6) LibrariE のトップページが開き、自分の名前が表示される

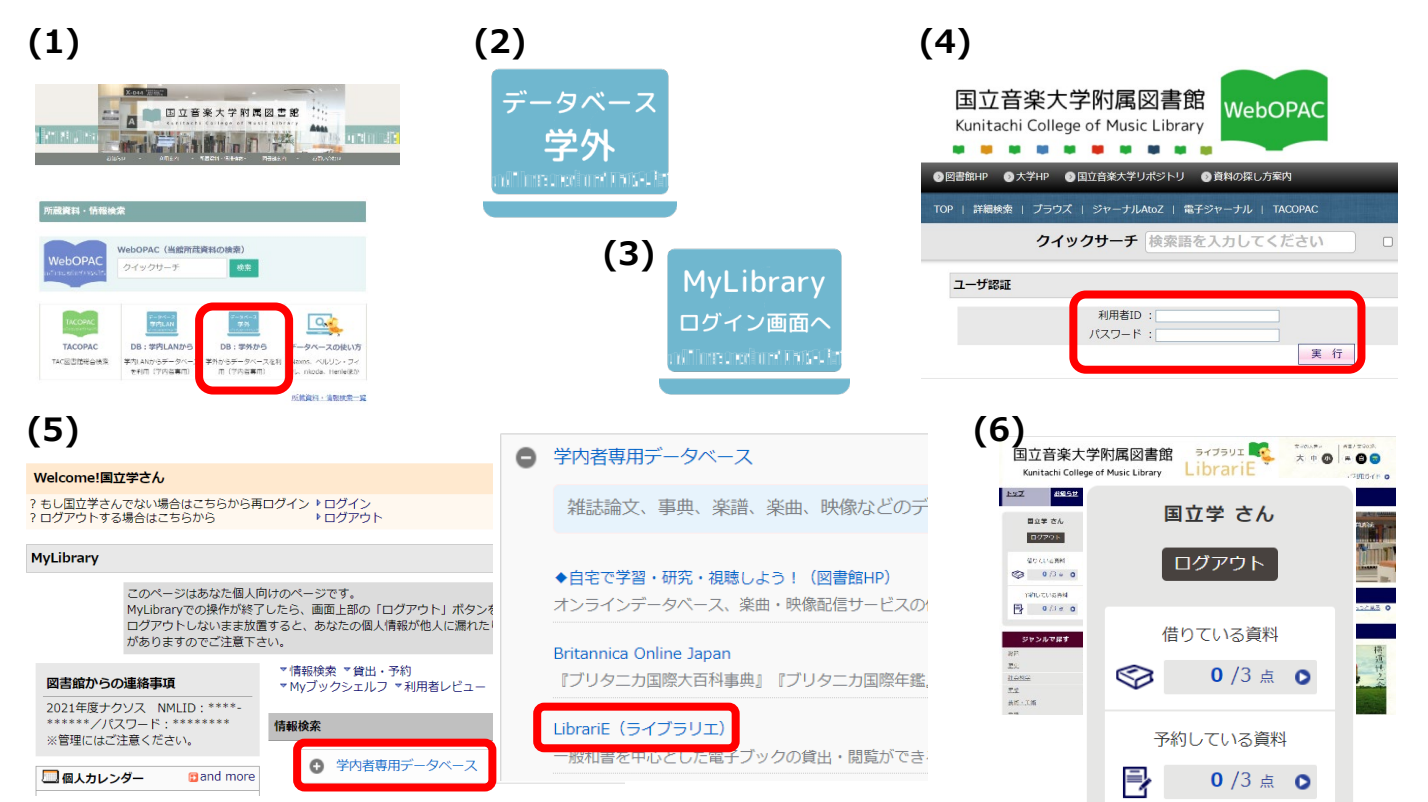

#### LibrariE のページから

- (1) LibrariE のページを開く <u>https://web.d-library.jp/kunion/g0101/top/</u>
- (2) 左側のボックスに、MyLibrary と同じ利用者 ID とパスワードを入力してログイン

**貸出点数・期間**(学生・教職員とも同じ。図書館資料(図書・楽譜・CDなど)とは別枠) ・貸出点数:3点 ・貸出期間:2週間 ・延長可能回数:3回 ・予約可能点数:3点 ・予約の取り置き期間:1週間

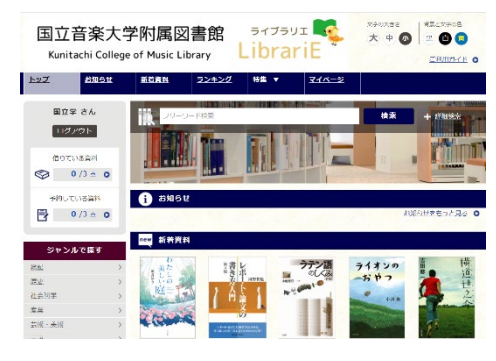

#### ■ 本を探す

「特集」からカテゴリ別に表紙の画像で一覧できます。 キーワード検索、詳細検索も可能です。

# ※OPAC でも検索できます。

(「アクセス方法:LibrariE」と書かれています)

| ##        | # -         | <u>マイページ</u> | â 🙏 🔍      | 🌲 文芸作品 (武み物)               |                             |                     |                         |  |
|-----------|-------------|--------------|------------|----------------------------|-----------------------------|---------------------|-------------------------|--|
| 43        | 付集 ▼        |              | 語言が        | B1845                      | 181-101-181-181<br>191-10-1 | - V- S              |                         |  |
| 文芸作品(読み物) |             |              | 6          | 20<br>8/1 5 1<br>8/1 5 1 2 | 1 8                         | E.                  | 2.4                     |  |
|           | <b>お職活動</b> |              |            | 20, 20                     | dance                       | THE LOVERSI         |                         |  |
| -44       | 신생애 /드 크//  |              | かがみの孤雄     | 学生時代にやら<br>なくてもいい20        | 猫を知いて景と<br>泳ぐ(文冊ウェ          | イニシエーショ<br>ン・ラブ (文書 | 小脱砂迸ロセンチ<br>メートル(角川o    |  |
|           | E +++ ++ 33 |              | HA SH A    | BR VEO E                   | 011 97 2                    | &<40 B              | <b>36 8 5</b>           |  |
| Ē         | 子子首         |              | 借りる 🌚      | 借りる 🌚                      | 借りる 🌚                       | 借りる 🌚               | f#93 🗇                  |  |
| Ż         | な章術(レポー     | ト・論文の書き方)    | RURA ()    | BURA ()                    | 10 49UM                     | RCHS ()             | ikland 🗇                |  |
| -         |             |              |            |                            |                             | 火曲作品 (16)           | 543) ACOLES 0           |  |
| 主         | <u>著作権</u>  |              | 2 XRX0     |                            | 1000 1000                   |                     | 49200 m                 |  |
| tt        | 地球の歩き方      |              | 叢 🗐        |                            | 四日日                         |                     | 就職活動が<br>まること分かる本       |  |
|           |             |              | HIL MONDAG | 報                          | 報                           | \$2 \$2 30 80       | 1.797 E221 (425124)<br> |  |
|           |             |              |            | Street Cold Street         | March 1                     | の教科書                | SPECIAL STREET          |  |

# ■ 本を借りる

「借りる」ボタンを押すと、即貸出が完了します。読みたい本が決まってから「借りる」ボタンを押してください。

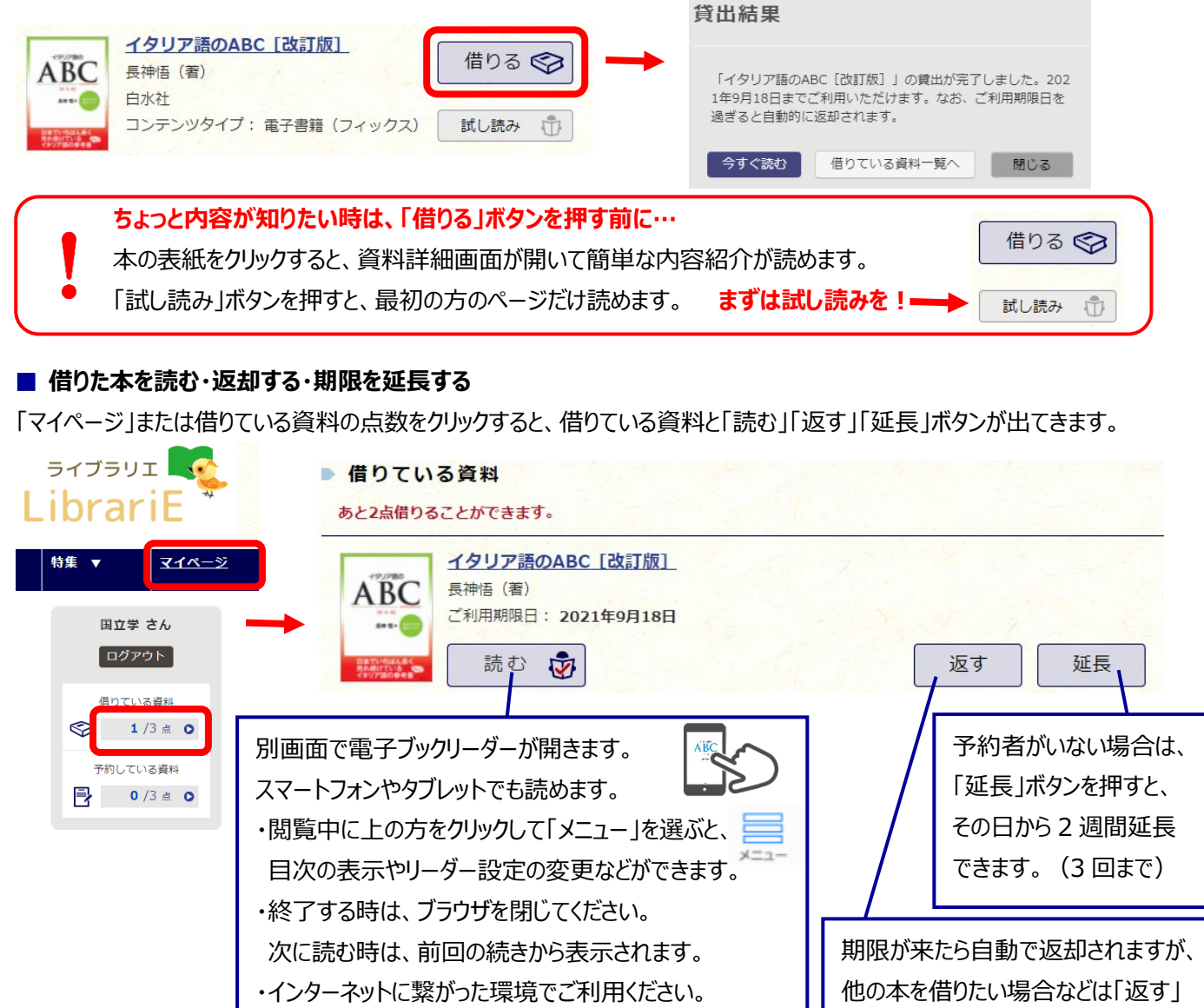

・印刷やダウンロード、内容のコピーはできません。

# ■ 予約する

他の人に貸出中の資料は、「借りる」ボタンが「予約する」ボタンになっています。ボタンを押すと予約できます。 予約中の資料が利用可能になったら、LibrariEのトップページに表示されます。メールなどでの通知は届きません。 予約している資料の点数または通知文をクリックしてマイページを開き、取り置き期間内に「借りる」ボタンを押してください。

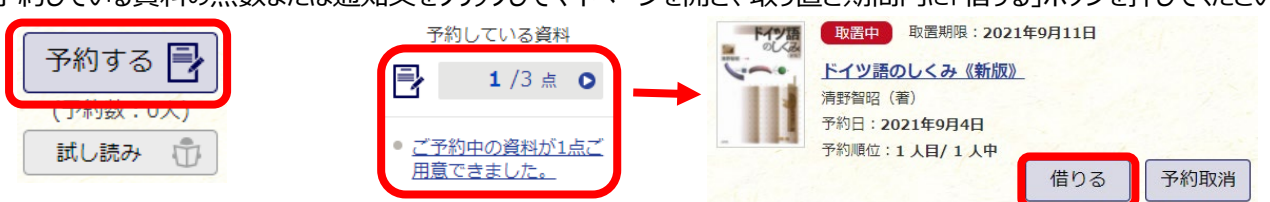

ボタンを押して返却してください。